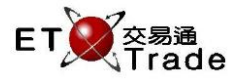

# 2.3 信貸管理功能

#### 2.3.1 現金提存

此功能讓管理員可以在 ETTSS 執行客戶帳戶的現金提存功能。

## 介面:

| □ 現金提存   |         |      |   |
|----------|---------|------|---|
| 客戶編號:    | ETNET05 | SOLI |   |
| 存入/提取:   | 存入 🔻    |      |   |
| 總額(HKD): | 1000    |      |   |
| 確定       | 取消      |      |   |
|          |         |      | : |

## 現金提存:

步驟1:輸入客戶編號>步驟2:選擇提存類型(存入/提取)>步驟3:輸入數目,然後按「確定」鍵。

#### 介面選項:

| 欄目   | 輸入類型(位元)  | 備註                            |  |
|------|-----------|-------------------------------|--|
| 客戶編號 | 文字框(10)   | 視窗內會顯示用戶所輸入的有效客戶編號。           |  |
|      |           | - 若用戶輸入無效客戶編號·視窗內會顯示「客戶號碼無效」。 |  |
| 交易類型 | 下拉式清單框(8) | 允許用戶選擇以下交易類型:                 |  |
|      |           | - 存入                          |  |
|      |           | - 提取                          |  |
| 總額   | 文字框(15)   | 存入 / 提取現金總額 (顯示至 2 位小數)       |  |
| 確定   | 按鍵        | 執行現金存入 / 提取指示                 |  |
| 取消   | 按鍵        | 關閉對話框                         |  |
| 訊息   | 標注        | 顯示錯誤指示的原因 · 例如:               |  |
|      |           | - 提取時餘額不足                     |  |
|      |           | - 存取金額必須大於零                   |  |